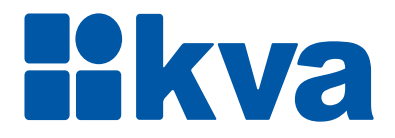

# **Controlador Lógico Programável K90AT5**

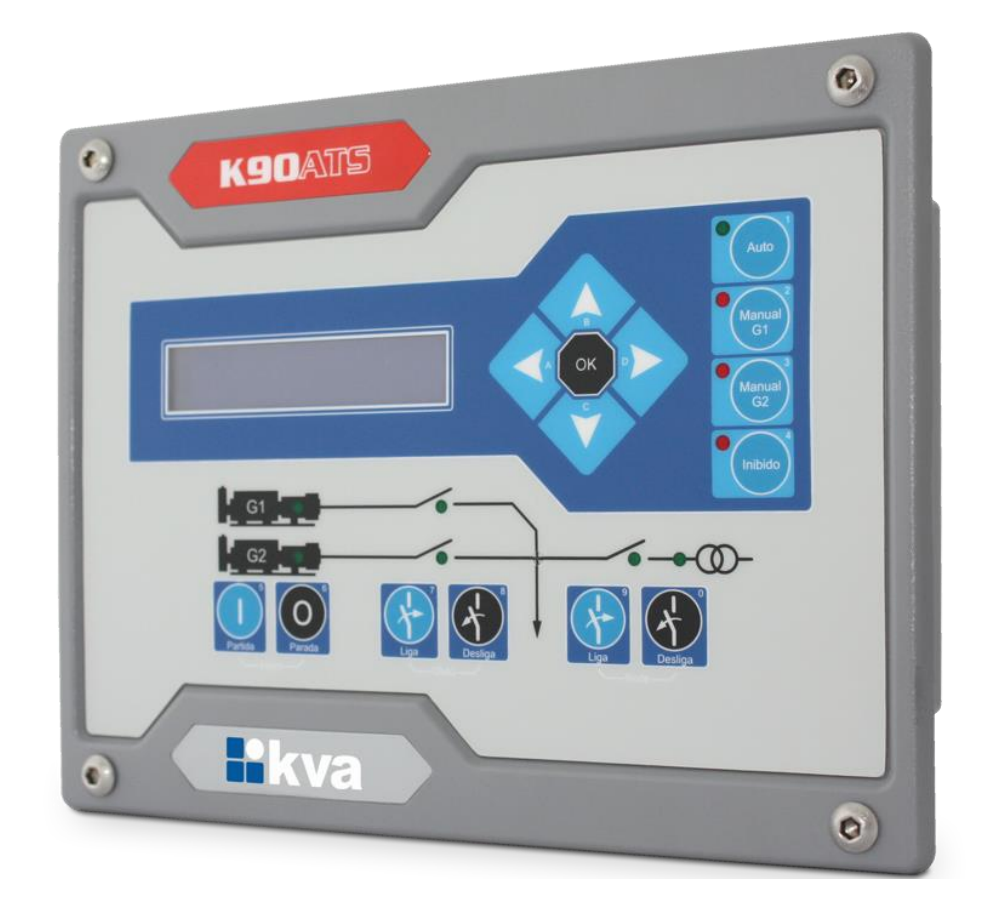

# Manual de Instalação e Operação

Revisão 03

# Manual de Instalação, Operação e Manutenção

Modelo: K90ATS Versão: 2.00 Idioma: Português Revisão: 03 Dezembro 2020

# PREFÁCIO

Chamamos a sua atenção para o conteúdo deste Manual. A seguir, citamos alguns pontos importantes que devem ser observados durante a instalação, utilização e manutenção do seu controlador, para que ele possa operar durante vários anos, livre de problemas.

Antes de utilizar este equipamento pela primeira vez, é importante ler completamente este manual. Todas as operações e intervenções necessárias neste equipamento deverão ser realizadas por um técnico qualificado. A não observância das instruções pode causar danos pessoais e/ou danos materiais. O nosso serviço de suporte técnico está pronto para fornecer qualquer informação adicional que você achar necessária.

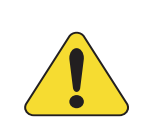

#### ATENÇÃO!

Para evitar danos ao sistema de controle que utiliza um dispositivo permanente de carregamento da bateria, verifique se o dispositivo de carga está desligado antes de desconectar a bateria do sistema.

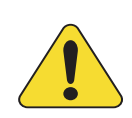

#### ATENÇÃO!

#### A instalação deve incluir o seguinte:

• A fonte de alimentação principal do controlador bem como todas as entradas de tensão, contínua ou alternada, devem ser devidamente protegidas com fusíveis, de acordo com as instruções deste manual.

• Um interruptor ou disjuntor deve ser incluído na instalação para o desligamento da alimentação do equipamento. O interruptor ou disjuntor somente irá remover energia para a unidade, tensões perigosas podem ainda estar conectadas a outros terminais da unidade.

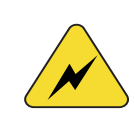

Os procedimentos de instalação, parametrização, calibração e verificação devem ser realizados somente por pessoal qualificado e conhecedor dos riscos decorrentes do manuseio de equipamentos elétricos.

As diferentes situações descritas neste manual estão acompanhadas de recomendações ou símbolos para alertar o operador para os riscos de acidentes. É vital que o operador tome conhecimento e compreenda os seguintes símbolos de advertência:

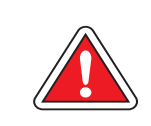

#### CUIDADO!

Indica uma situação potencialmente perigosa que, se não for evitada, pode resultar em ferimentos graves e até mesmo levar à morte.

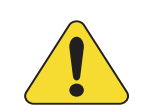

#### ATENÇÃO!

Chama a sua atenção para uma situação com potencial risco de funcionamento inadequado ou dano ao equipamento.

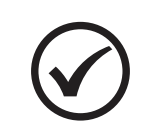

#### NOTA

Oferece informações adicionais de grande utilidade e que não são abrangidas pelas categorias anteriores.

# ÍNDICE

| 1 | C   | onsciência sobre descarga eletrostática - ESD | 5  |
|---|-----|-----------------------------------------------|----|
| 2 | In  | formações Gerais                              | 6  |
|   | 2.1 | Especificações Técnicas                       | 6  |
|   | 2.2 | Acuracidades relevantes                       | 6  |
|   | 2.3 | Borneira                                      | 7  |
| 3 | Vi  | são Geral                                     | 8  |
|   | 3.1 | Introdução                                    | 8  |
|   | 3.2 | Características                               | 8  |
|   | 3.3 | Dimensões                                     | 8  |
|   | 3.4 | Corte do painel                               | 9  |
| 4 | In  | stalação                                      | 10 |
|   | 4.1 | Entradas auxiliares                           | 11 |
|   | 4.2 | Controle das chaves de transferência          | 12 |
|   | 4.3 | Diagrama Elétrico                             | 13 |
| 5 | In  | terface Homem-Máquina                         | 14 |
|   | 5.1 | Teclas                                        | 14 |
|   | 5.2 | Modos de funcionamento                        | 15 |
| 6 | P   | rogramação                                    | 17 |
|   | 6.1 | Parametrização                                | 18 |
|   | 6.2 | Acertar Relógio                               | 20 |
|   | 6.3 | Horário de Ponta                              | 20 |
|   | 6.4 | l'este Periodico (Partida periodica)          | 21 |

# 1 CONSCIÊNCIA SOBRE DESCARGA ELETROSTÁTICA - ESD

Todo equipamento eletrônico é sensível a eletricidade estática, sendo que alguns componentes são mais sensíveis do que outros. Para proteger esses componentes contra danos causados por eletricidade estática, você deve tomar precauções especiais para minimizar ou eliminar as descargas eletrostáticas. Siga estas precauções quando for trabalhar com o controlador.

Antes de manusear o controlador, descarregue a eletricidade estática armazenada em seu corpo, segurando um objeto de metal aterrado (tubulações, armários, equipamentos, etc.).

Para diminuir o risco de acúmulo de eletricidade estática em seu corpo evite usar roupas feitas de materiais sintéticos. Use materiais de algodão, pois não armazenam cargas elétricas estáticas como os sintéticos. É aconselhável o uso de vestimenta e equipamentos próprios para descarga eletrostática quando for manusear o equipamento.

Mantenha plástico, vinil e materiais de isopor distantes dos terminais do controlador.

Não remova a tampa do gabinete do controlador.

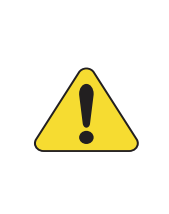

#### ATENÇÃO!

É imprescindível seguir os procedimentos contidos neste manual para que a garantia tenha validade.

Os procedimentos de instalação, operação e manutenção do controlador deverão ser feitos SEMPRE por pessoal técnico qualificado.

# 2 INFORMAÇÕES GERAIS

Este manual descreve como instalar e operar o controlador K90ATS para grupos geradores. Siga todas as orientações descritas aqui e terá uma instalação bem-sucedida.

- O controlador deverá ser instalado em local não perigoso. ٠
- Mantenha o quadro de comando devidamente aterrado. •

### 2.1 Especificações Técnicas

| Características                      |                                |  |
|--------------------------------------|--------------------------------|--|
| Tensão de alimentação                | 09 a 32 Vcc                    |  |
| Corrente máxima de alimentação       | 2A @ 12 Vcc - 1A @ 24 Vcc      |  |
| Tensão máxima GMG e Rede (fase-fase) | 170 a 480 Vca trifásico (+10%) |  |
| Frequência do alternador             | 40-70Hz                        |  |
| Tensão de supervisão de bateria      | 09 a 32 Vcc                    |  |
| Relés dos contatores de carga        | 5 A @ 220VCA                   |  |
| Relés auxiliares                     | 2 A                            |  |
| Porta serial                         | RS-232 e RS-485                |  |
| Protocolo                            | Modbus RTU                     |  |
| Temperatura de operação              | 0 a 55⁰C                       |  |
| Dimensões (A x L x P)                | 170mm x 222mm x 53 mm          |  |
| Peso                                 | Aproximadamente 600g           |  |

#### 2.2 Acuracidades relevantes

| Elemento                         | Precisão                    |
|----------------------------------|-----------------------------|
| Medição de tensão CA (fase-fase) | Melhor que 1% @ 220V @ 24°C |

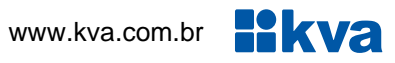

#### 2.3 Borneira

| Borne                             | Descrição                                |  |  |
|-----------------------------------|------------------------------------------|--|--|
| 1                                 | Negativo da bateria dos geradores 1 e 2  |  |  |
| 2                                 | Positivo da bateria – Gerador 1          |  |  |
| 3 Positivo da bateria – Gerador 2 |                                          |  |  |
| 4                                 | Fase 1 da rede                           |  |  |
| 5                                 | Fase 2 da rede                           |  |  |
| 6                                 | Fase 3 da rede                           |  |  |
| 7<br>8                            | Comando do Contator CRD                  |  |  |
| 9                                 | Entrada de Status CRD                    |  |  |
| 10                                | Fase 1 do gerador 1                      |  |  |
| 11                                | ase 2 do gerador 1                       |  |  |
| 12<br>13                          | Comando do Contator CGR 1                |  |  |
| 14                                | Entrada Status da CGR 1                  |  |  |
| 15                                | ase 1 do gerador 2                       |  |  |
| 16                                | ase 2 do gerador 2                       |  |  |
| 17<br>18                          | Comando do Contator CGR 2                |  |  |
| 19                                | Entrada de Status da CGR 2               |  |  |
| 20<br>21                          | Partida remota – Grupo 1                 |  |  |
| 22<br>23                          | Partida remota – Grupo 2                 |  |  |
| 24                                | Entrada sinalizadora de falha no grupo 1 |  |  |
| 25                                | Entrada sinalizadora de falha no grupo 2 |  |  |
| 26                                | S-485 A                                  |  |  |
| 27                                | RS-485 B                                 |  |  |
| 28                                | Terra                                    |  |  |

#### Legenda:

CRD - Contator de carga da rede.

- CGR 1 Contator de carga do gerador 01
- CGR 2 Contator de carga do gerador 02

# **3 VISÃO GERAL**

#### 3.1 Introdução

O K90 ATS é um controlador microprocessado automático de chaves de transferência de carga entre um ou dois grupos geradores operando como reserva um do outro e a rede comercial. Projetado para controlar chaves de transferência de até 3.000Kw, o K90 ATS pode ser configurado para operar em stand-by, supervisionando a rede, e em horários programados, comandando a partida do grupo gerador e transferindo a carga.

#### 3.2 Características

- Medição de tensão alternada (geradores e rede);
- Operação baseada em banco de horas;
- Partida em horário de ponta;
- Programa de exercício semanal.

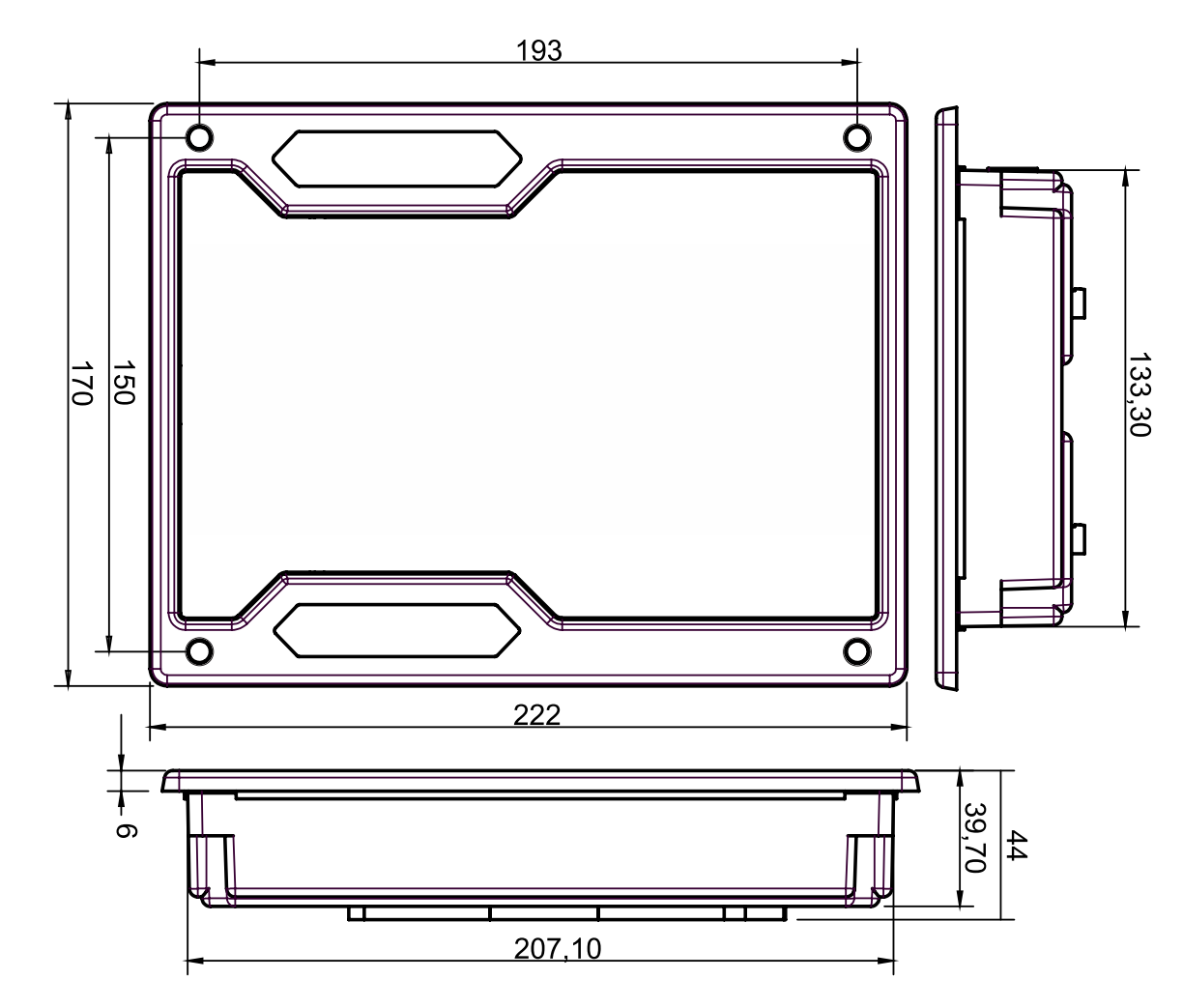

#### 3.3 Dimensões

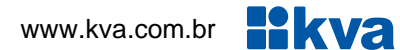

# 3.4 Corte do painel

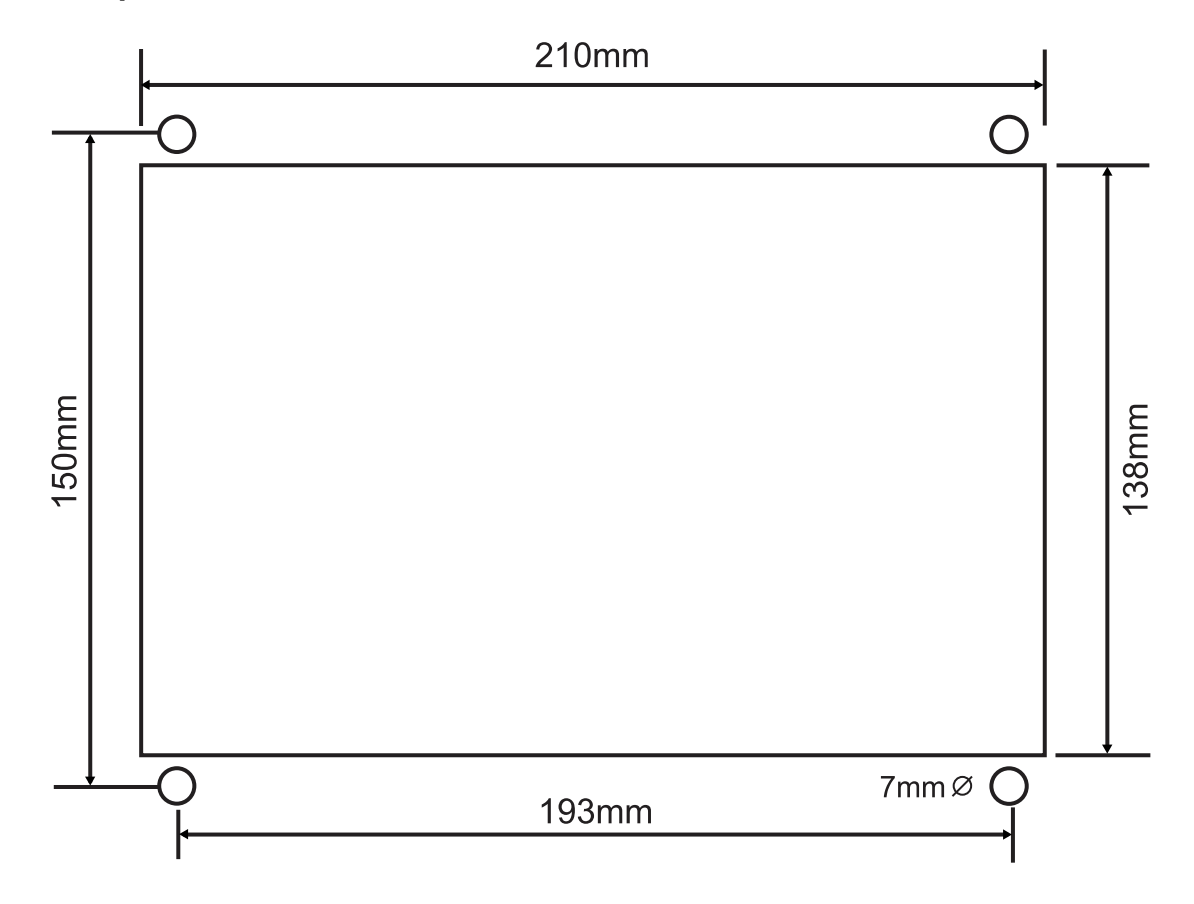

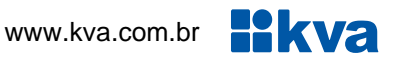

# 4 INSTALAÇÃO

#### CUIDADO!

Leia todo este manual e outras publicações relativas ao trabalho a ser executado antes da instalação, operação ou manutenção deste equipamento. Siga todas as instruções de segurança e precauções. A não observância das instruções pode causar danos pessoais e/ou danos materiais.

Os procedimentos de instalação, parametrização, calibração e verificação devem ser realizados somente por pessoal qualificado e conhecedor dos riscos decorrentes do manuseio de equipamentos elétricos.

Todas as entradas e saídas do K90ATS são disponíveis através de blocos de terminais plugáveis. Para evitar interferência de ruídos no funcionamento, é recomendável que todos os fios com sinais CC sejam separados de todos os cabos de corrente alternada. Os blocos de terminais plugáveis do K90 ATS aceitam fios de 1,0 a 4,0 mm.

#### Alimentação

O controlador aceita qualquer fonte de alimentação que forneça uma tensão dentro da faixa de 9-32 Vcc. Espera-se que a instalação deste equipamento inclua proteção contra sobrecorrente entre a fonte de alimentação e o K90ATS e entre o K90ATS e seus atuadores. Esta proteção de sobrecorrente pode ser obtida por conexão em série de fusíveis corretamente avaliados.

#### Entrada de tensão CC

Faixa de Tensão Nominal: 10-29 Vcc Faixa de Tensão máxima: 9-32 Vcc Potência Máxima de Entrada: 12 W Potência de entrada típica: 7 W @ 24Vdc Fusível de entrada: 2 A (com retardo) Bitola do fio: 1,5mm<sup>2</sup>

#### Entrada de tensão CA (Gerador e Rede)

Faixa de Tensão Nominal: 50-480 Vca (entre fase e fase) Faixa de Tensão máxima: 0-520 Vca (entre fase e fase) Fusível de entrada: 500m A Bitola do fio: 1,0mm<sup>2</sup>

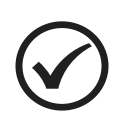

#### NOTA

O K90 ATS faz as medições de tensão tanto de rede guanto de gerador, portanto os sinais de ambos devem ser trifásico com três fios (não requer neutro).

#### 4.1 Entradas auxiliares

O K90ATS possui 5 entradas digitais com funções pré-definidas, sendo: **Status CRD**, **Status CGR 1**, **Status CGR2**, **Falha no grupo 1** e **Falha no grupo 2**.

Cada entrada tem um circuito semelhante ao mostrado na figura abaixo, com isolação óptica. A ativação de uma entrada digital ocorre quando o borne correspondente é ligado ao negativo da bateria (0 Volt).

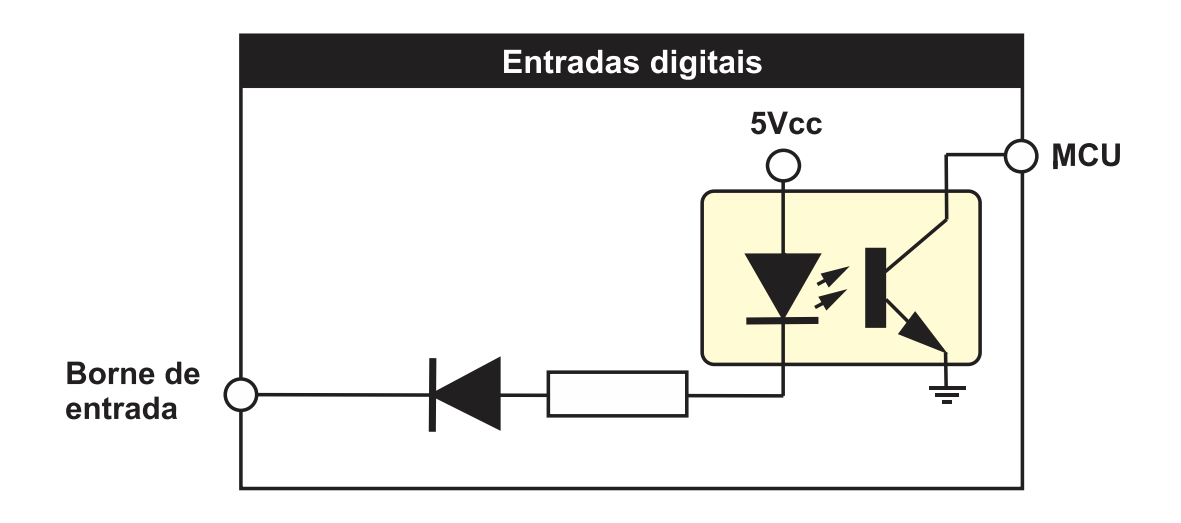

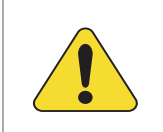

#### ATENÇÃO!

As entradas acima devem ser conectadas apenas ao negativo da bateria. Se uma tensão alternada for aplicada a uma dessas entradas ela será danificada.

#### 4.2 Controle das chaves de transferência

O K90 ATS pode controlar chaves de transferência do tipo contator magnético que tem seus contatos fechados enquanto sua bobina estiver energizada e abertos quando sem alimentação.

É altamente recomendável o uso sempre que possível - além do intertravamento elétrico - do intertravamento mecânico para evitar o fechamento simultâneo acidental de contatores de carga

O K90 ATS possui entradas dedicadas para o retorno de status dos contatores dos grupos e da rede. Nestas entradas, um sinal de 0V (GND) deve ser fornecido por cada um dos contatores por meio de um contato NF ou NA (ver parametrização) com o outro lado do contato ligado ao negativo da bateria, como sugere o diagrama abaixo.

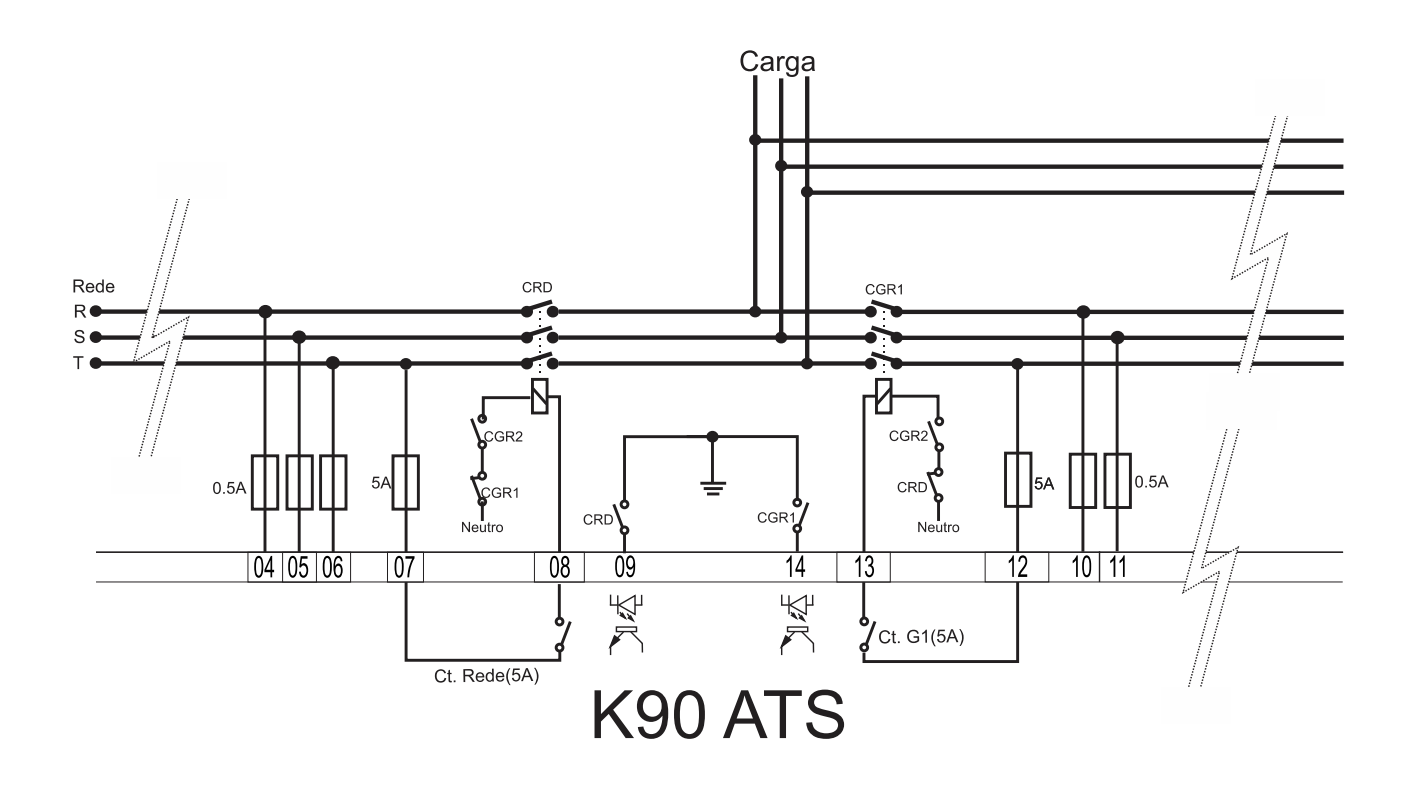

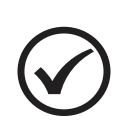

#### ΝΟΤΑ

Sempre que forem utilizados contatores magnéticos, recomendamos o uso do intertravamento elétrico como mostra o diagrama. Este procedimento adicionará uma proteção extra contra acionamento indevido.

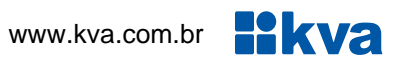

#### 4.3 Diagrama Elétrico

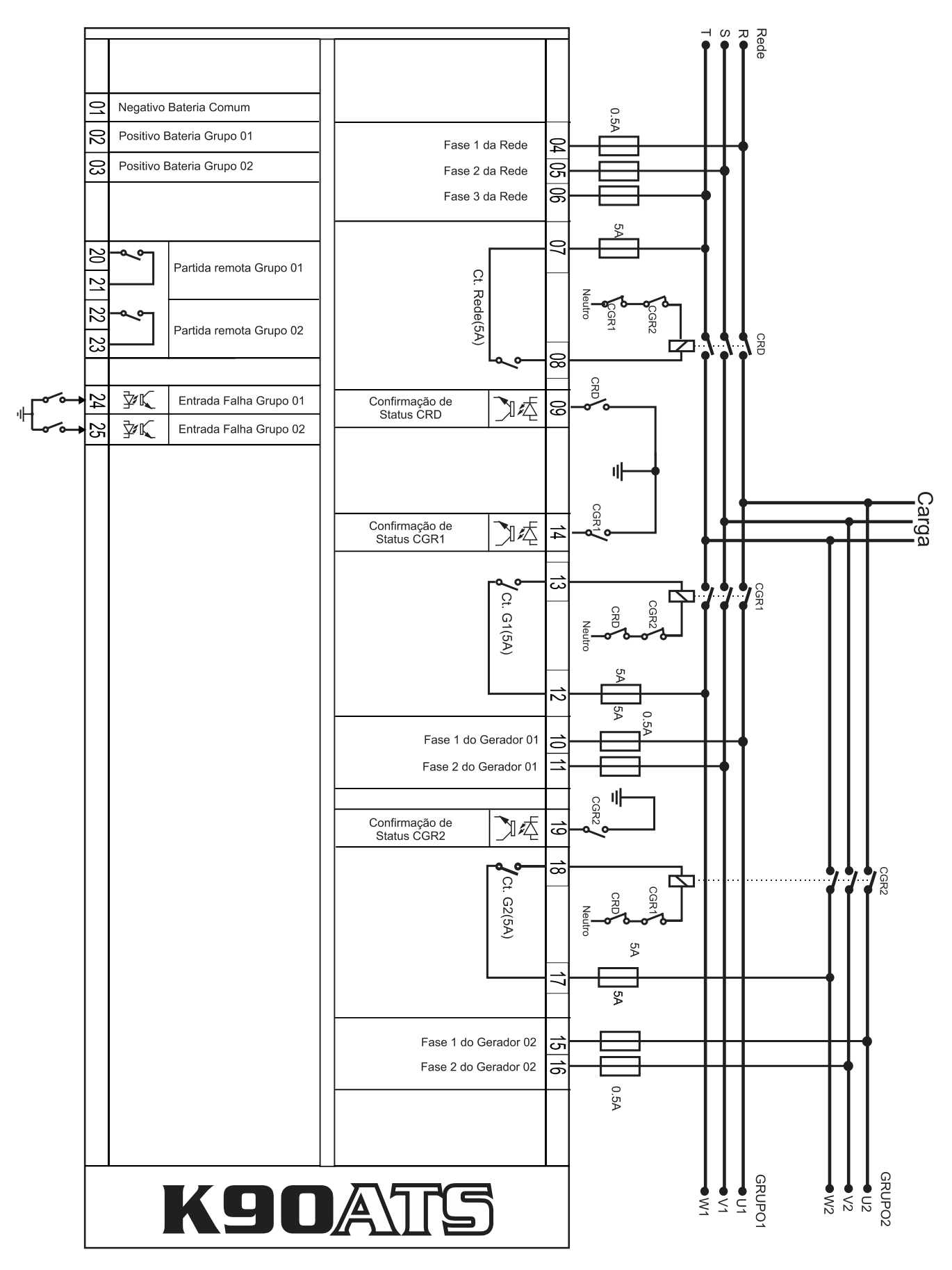

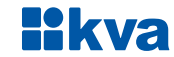

### **5 INTERFACE HOMEM-MÁQUINA**

#### 5.1 Teclas

A IHM do K390ATS foi projetada para ser intuitiva e simplificar ao máximo o uso de todas as funções do controlador, em todos os modos de operação.

Um display de cristal líquido é usado para exibir várias informações de status para o operador, bem como todos os parâmetros de funcionamento.

Possui 6 LEDs indicadores de status e 4 LEDs de modo de funcionamento.

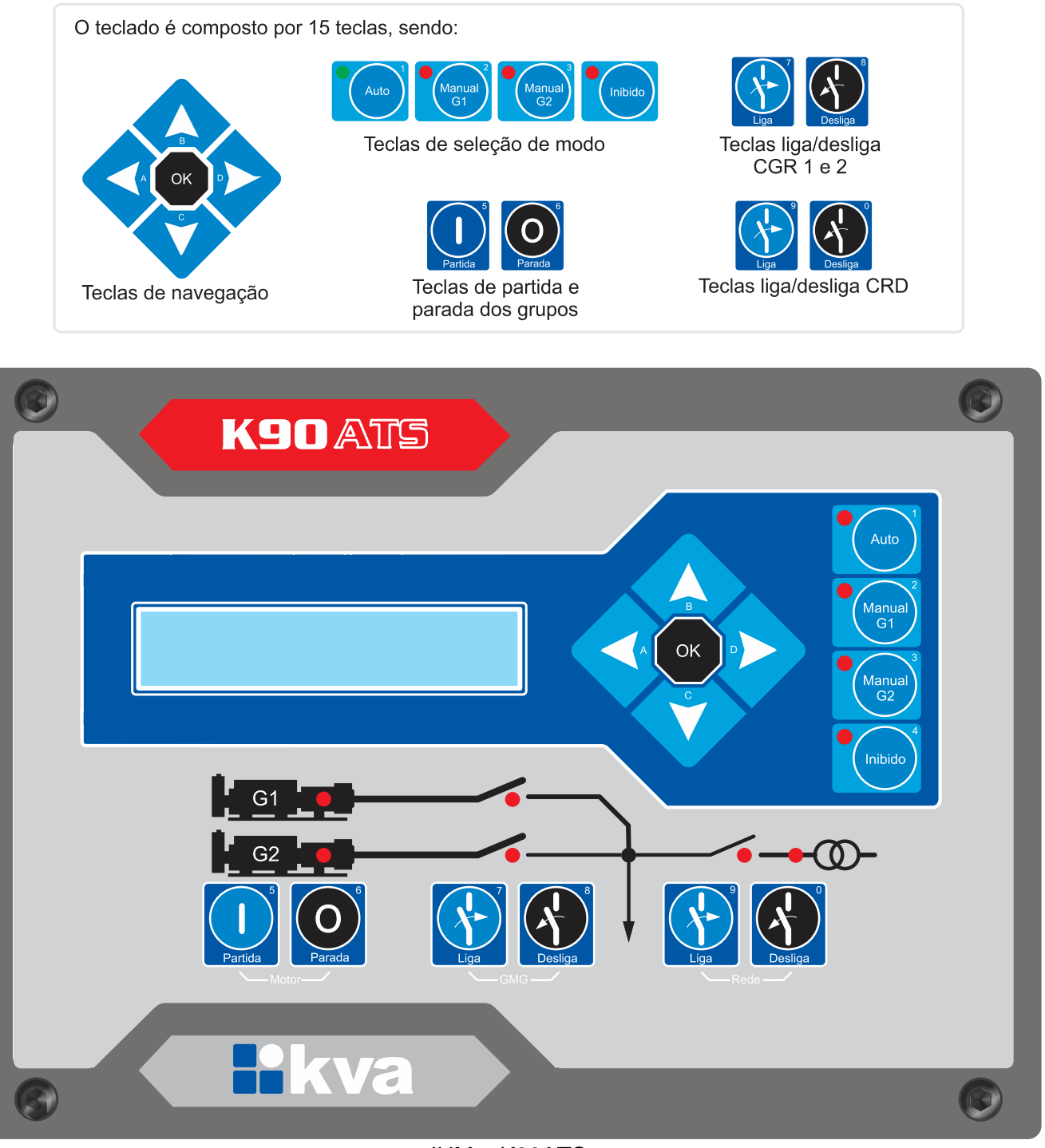

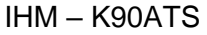

#### 5.2 Modos de funcionamento

O **K90** ATS pode operar em quatro modos distintos. Para selecionar um modo de operação, utilize as teclas de seleção de modo [1], [2], [3] e [4].

**1 - Modo Automático -** Na presença de rede, a chave de carga de rede ficará acionada e o K90ATS ficará esperando uma falha na rede. Assim que uma falha ocorrer, a contagem do tempo de espera será iniciada. Se a rede retornar antes que o tempo de espera seja totalizado, a chave de rede será acionada novamente, caso contrário, será acionado o relé de partida remota. Se apenas um gerador estiver instalado, será acionado o relé do grupo 1, se dois geradores estiverem instalados a partida será para o que estiver com menor tempo de funcionamento acumulado ou então os dois partirão simultaneamente, e o que tiver menor tempo assume e o outro para. Esta configuração pode ser determinada na parametrização, como veremos a seguir. Se, em caso de haver dois geradores, o gerador 'da vez' falhar o outro assumirá automaticamente.

Após a normalização das tensões da rede, será iniciada a contagem do tempo de confirmação de rede e ao seu término, a chave de carga do gerador será aberta, a chave de carga da rede será acionada e o procedimento de parada do gerador será iniciado.

Se durante o resfriamento uma nova falha na rede ocorrer o grupo reassumirá imediatamente e cancelará a contagem, caso contrário, o comando de parada será dado, abrindo-se o relé de partida remota.

2 - Modo Manual G1 - Neste modo todas as funções terão que ser feitas por um operador, como a seguir:

a) Partida manual: Pressione a tecla [5] por um breve instante para ativar o relé de partida remota do grupo 1 do K90 ATS.

b) Acionamento manual das chaves de carga: A tecla [7] liga e a tecla [8] desliga a chave do grupo 1. A tecla [9] liga e a tecla [0] desliga a chave da rede, desde que as tensões estejam dentro da faixa programada.

c) Parada manual: Pressione a tecla [6] para desligar o comando de partida remota do grupo 1.

**3 - Modo Manual G2 -** Neste modo todas as funções terão que ser feitas por um operador, como a seguir:

a) Partida manual: Pressione a tecla [5] por um breve instante para ativar o relé de partida remota do grupo 2 do K90 ATS.

b) Acionamento manual das chaves de carga: A tecla [7] liga e a tecla [8] desliga a chave do grupo 2. A tecla [9] liga e a tecla [0] desliga a chave da rede, desde que as tensões estejam dentro da faixa programada.

c.) Parada manual: Pressione a tecla [6] para desligar o comando de partida remota do grupo 2.

4 - Modo Inibido - Este modo deverá ser selecionado nos seguintes casos:

a) Para evitar o funcionamento do grupo em caso de falta da rede. Neste caso, a chave de rede será acionada automaticamente quando esta retornar. Muito útil em finais de semana, feriados ou quaisquer outros dias em que a intervenção do grupo não seja necessária.

b) Quando for efetuar qualquer tipo de manutenção no grupo gerador.

c) Para alterar os parâmetros de funcionamento do controlador.

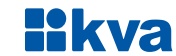

#### 5.2.1 Display

O K90ATS exibe diversas informações em seu display, tais como status operacional, avisos, medição de tensão, data e hora, etc., conforme descritas abaixo. Algumas delas, dependendo das configurações do controlador e do grupo gerador, não estarão visíveis.

- Modo de operação, relógio, alarmes e status; •
- Tensões da rede;
- Tensão do gerador 1;
- Tensão do gerador 2;
- Horímetro grupo 1;
- Horímetro grupo 2;
- Data e hora.

Use as teclas de navegação para a visualização de todas as informações disponíveis.

### 6 PROGRAMAÇÃO

O K90ATS permite várias configurações e programações para que possa funcionar de forma adequada com qualquer grupo gerador e nas mais diversas condições de funcionamento.

Para entrar na programação de funcionamento siga os seguintes passos:

- a) Selecione o modo Inibido pressionando a tecla [4];
- b) Pressione a tecla [OK] por 5 segundos.

O display exibirá uma tela semelhante à figura abaixo, com um menu rotativo com as seguintes opções:

- 1 Sair;
- <u> 2 Parametrizar;</u>
- <u>3 Acertar relógio;</u>
- 4 Horário de ponta;
- 5 Teste Periódico.

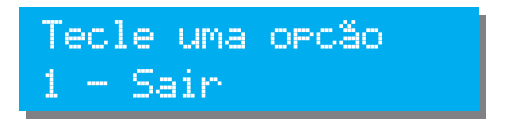

Para entrar na programação desejada, basta, a qualquer momento durante o desfile de opções do menu, pressionar a tecla com o número correspondente a opção. Para sair deste menu sem entrar na parametrização tecle [1].

#### 6.1 Parametrização

Todo o funcionamento do controlador é baseado na comparação de valores coletados através de sensores com parâmetros que podem ser estabelecidos pelo operador. Todos os parâmetros abertos ao usuário serão explicados a seguir.

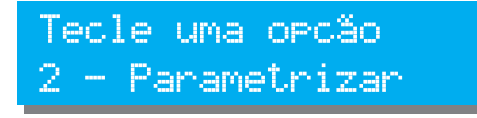

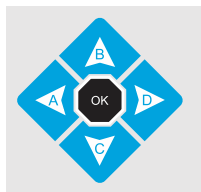

Para alterar o valor do parâmetro use as teclas **[B]** e **[C]**. Para passar para outro parâmetro, use as teclas **[A]** e **[D]**; Para salvar as alterações efetuadas e sair, tecle **[OK]**;

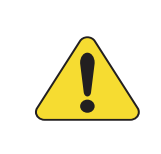

#### ATENÇÃO!

Jamais configure o valor máximo com um valor igual ou menor que o valor mínimo. Ex. *Frequência mínima = 57,0 Frequência máxima = 56,5*. Isso causaria um conflito e consequentemente um funcionamento errado.

#### 6.1.1 Parâmetros que podem ser alterados

| Parâmetro                    | Descrição                                                                                                    |
|------------------------------|----------------------------------------------------------------------------------------------------|
| Tensão Mínima Rede<br>190 V  | Tensão mínima aceitável para a rede. Se a tensão estiver<br>inferior a esta, a chave de rede será aberta e, se estiver em<br>modo automático, haverá a intervenção do grupo.                                                    |
| Tensão Máxima Rede<br>240 V  | Tensão máxima aceitável para a rede. Se a tensão estiver<br>superior a esta, a chave de rede será aberta e, se estiver em<br>modo automático, haverá a intervenção do grupo.                                                    |
| Tensão Mínima Grupo<br>190 V | Tensão mínima aceitável para os grupos geradores.                                                                                                    |
| Delay Sub Tensão<br>00:05    | Tempo máximo durante o qual a tensão do gerador pode permanecer abaixo da mínima parametrizada no parâmetro anterior sem que ocorra falha de Sub Tensão.                                                                        |
| Tensão Máxima Grupo<br>240 V | Tensão máxima aceitável para os grupos geradores.                                                                                                    |
| Delay Sobre Tensão<br>00:03  | Tempo máximo que a tensão do gerador pode permanecer<br>acima da máxima parametrizada no parâmetro anterior sem que<br>ocorra falha de Sobre Tensão.                                                                            |
| Espera para Partir<br>00:05  | Tempo esperado depois de uma falha de rede para que seja<br>enviado um comando de partida remota para o gerador,<br>evitando que alguma piscada na alimentação da Rede elétrica<br>provoque a partida desnecessária do gerador. |

| Parâmetro                                  | Descrição                                                                                                    |
|--------------------------------------------|----------------------------------------------------------------------------------------------------|
| Tempo Fecha CGR<br>00:05                   | Tempo de espera antes de acionar a chave de carga do gerador<br>após o seu funcionamento. Apropriado para grupos sem pré-<br>aquecimento elétrico.                                                                                                    |
| Retorno de Rede<br>00:05                   | Tempo de espera após o retorno da rede, para retransferir a carga do grupo para a rede.                                                                                                    |
| Conf. Status CGR/CRD<br>Confirmar Abertura | Define o uso das entradas de status dos contatores de rede e<br>grupo. As opções são: <b>Não</b> (Sem confirmação); <b>Confirmar</b><br><b>fechamento</b> (usar contato NA); <b>Confirmar abertura</b> (usar<br>contato NF).                                                                                                    |
| Pre-resfriamento<br>01:00                  | Tempo de resfriamento do motor antes de parar, após a transferência da carga para a rede. Abaixo de 30s desabilita o resfriamento                                                                                                    |
| Tolerância Entrada<br>00:20                | Tempo que o K90ATS espera antes de enviar um comando de<br>partida remota para o gerador reserva se o gerador da vez não<br>pegar.<br>Esse tempo deve ser, no mínimo, igual a soma dos <b>tempos de</b><br><b>partida, intervalos de partida e espera para partir</b> do módulo<br>escravo do gerador, levando em conta o número de tentativas<br>de partida.                                                                                               |
| Comando de Partida<br>Sempre GMG 1         | <ul> <li>Determina qual será o relé de partida remota que será acionado, caso haja mais de um grupo instalado.</li> <li>Simultâneo: parte os dois grupos e apenas o de maior prioridade entra em carga, parando o outro.</li> <li>Sempre GMG 1: parte sempre o grupo 1 primeiro.</li> <li>Maior Prioridade: define qual gerador será primeiramente acionado em caso de falha na Rede, de acordo com a prioridade definida no parâmetro seguinte.</li> </ul> |
| Prioridade<br>Banco de Horas               | A prioridade define qual o gerador será primeiramente acionado<br>em caso de falha na Rede, se o <b>comando de partida</b> estiver<br>configurado para <b>prioridade</b> . Podendo ela ser:<br>- <b>Tempo de funcionamento menor</b> : o gerador com menor<br>horímetro entra;<br>- <b>Banco de horas</b> : os geradores funcionam revezando quando<br>não há rede elétrica no local. Configure o parâmetro Tempo<br>banco de horas.                        |
| Tempo Banco de Horas<br>12 Horas           | Duração do banco de horas. Quando um gerador trabalhar essa<br>quantidade de horas, a prioridade passará para o outro grupo,<br>funcionando em regime de revezamento.<br>O parâmetro só é visível se a prioridade estiver definida<br>como banco de horas.                                                                                                    |

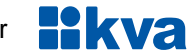

#### 6.2 Acertar Relógio

O K90ATS possui um relógio interno mantido por bateria independente para garantir a hora certa mesmo se o equipamento estiver desligado. Este relógio é usado nas operações envolvendo partidas programadas (Horário de ponta e Teste Periódico).

Para acertar a hora através do teclado, aperte a tecla [3] no menu rotativo. As teclas de navegação e seleção deverão ser usadas para alterar os dados do relógio. Os dados passíveis de serem alterados são: Dia, Mês, Ano, Horas e Minutos, conforme exibido abaixo.

Tecle uma opcão 3 - Acertar Relósio

Tela 1 – Menu Data e hora

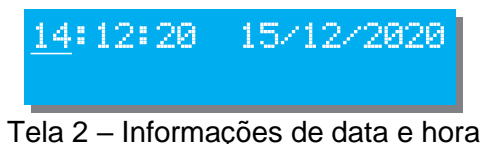

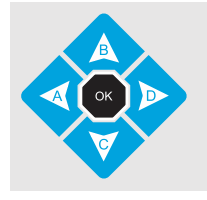

Para alterar o valor use as teclas [B] e [C], o dado a ser editado estará piscando. Para passar para outro dado use as teclas [A] e [D]; Para salvar as alterações efetuadas e sair, tecle [OK].

#### 6.3 Horário de Ponta

O funcionamento em horário de ponta ocorre da seguinte forma:

1) Quando o horário programado para o início chegar, o motor entra em funcionamento.

2) Após o tempo de estabilização do GMG (Delay liga CGR), a carga é transferida da rede para o gerador.

3) Quando a hora programada para a parada for alcançada, a carga será transferida de volta para a rede e o motor entrará em procedimento de resfriamento e parada.

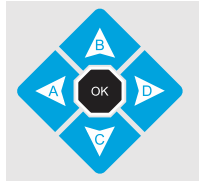

Para alterar o valor do parâmetro use as teclas [B] e [C]. Para passar para outro parâmetro, use as teclas [A] e [D]; Para salvar as alterações efetuadas e sair, tecle [OK];

| Config. Horário de Ponta               | Descrição                                                                                                    |
|----------------------------------------|----------------------------------------------------------------------------------------------------|
| Horário de Ponta<br>Início: 00:00:00   | Hora que o grupo entrará em funcionamento.                                                                                 |
| Horário de Ponta<br>Período: 00:00:00  | Duração do horário de ponta.                                                                                               |
| Horário de Ponta<br>Dias: See. a sexta | Dias em que o gerador deverá intervir. As opções são:<br>desativado, Segunda a sexta; Segunda a sábado e Todos os<br>dias. |

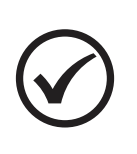

#### NOTA

Nas telas de configuração dos horários de início e de período, os incrementos e decrementos no horário serão de 1 minuto, porém, se pressionar a tecla [5] simultaneamente com a tecla [B] ou [C], os incrementos e decrementos serão de 1 hora.

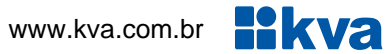

#### 6.4 Teste Periódico (Partida periódica)

O K90ATS pode ser programado para fazer um exercício periódico.

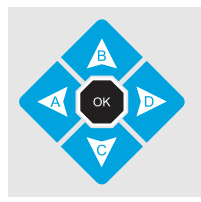

Para alterar o valor do parâmetro use as teclas [B] e [C]. Para passar para outro parâmetro, use as teclas [A] e [D]; Para salvar as alterações efetuadas e sair, tecle [OK].

| Config. Teste Periódico                | Descrição                                                                                                    |
|----------------------------------------|----------------------------------------------------------------------------------------------------|
| Teste Periódico<br>Status: Ativado     | Aqui é possível determinar se a partida periódica deverá ou não ocorrer.                                                                         |
| Teste Periódico<br>Período: Semanal    | O teste periódico poderá ser programado para ocorrer semanal ou mensalmente.                                                                     |
| Teste Periódico<br>Horário: 23:00      | Horário que o grupo iniciará o teste periódico.                                                                                                  |
| Teste Periódico<br>Dia: Sábado         | Se o período for <b>semanal</b> , poderá ser programado o dia da<br>semana para o teste. Se for <b>mensal</b> , será programado o dia do<br>mês. |
| Teste Periódico<br>Duração: 05 Minutos | Tempo que o grupo ficará funcionando a cada teste periódico.                                                                                     |

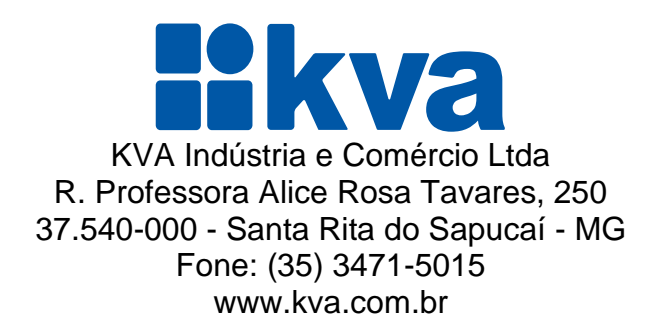